# Sisällys

| Sisä | llys                        | 1 |
|------|-----------------------------|---|
| 1.   | Palveluun rekisteröityminen | 1 |
| 2.   | Yritystietojen perustaminen | 4 |
| 3.   | Käyttöönoton hyväksyminen   | 8 |
| 4.   | Asiakkaiden kytkeminen      | 8 |
| 5.   | Laskun teko                 | 9 |

## 1. Palveluun rekisteröityminen

OpusCapitan laskutusportaaliin pääsee oheisesta linkistä:

Toimittajien verkkolaskutuskampanja (opuscapita.com)

Tai syöttämällä olla olevan osoitteen:

https://businessnetwork.opuscapita.com/onboarding/public/landingpage/b06d4b67-c4c1-4cf4-95e7-281d220dbfb9

# Uusi ja vanha käyttäjä paina rekisteröidy

| johdon työpöytä 🤹 intra-ii – Kotisivu 🧍 | smerwork.copus.cepri.ex.com/.omocariang/pionic/ianaingpage/ouoou-toi/-txe/i-4c/i4c/i4c/i4c/i000109<br>! Väestönmuutosten 🗯 KPMG portaali 🖧 Etuudet - Tulorekist 🎯 Työnantajan työsuh 📕 Kunita ja kuntayht 🗎 2085-Yileisohje-osa 📙 Veronsaajien palvelut 🥻                                                            | 🕹 Henkilöt ja yritykset 🧷 3steplt Asset Mana |
|-----------------------------------------|----------------------------------------------------------------------------------------------------|----------------------------------------------|
| usCapita                                |                                                                                                    |                                              |
|                                         |                                                                                                    |                                              |
|                                         | Tervetuloa!                                                                                                    |                                              |
|                                         | Olemme siirtyneet vastaanottamaan laskuja vain sähköisessä muodossa.<br>Tämä mahdollistaa laskujen nopean, täsmällisen ja ympäristöystävällisen<br>käsittelyn.                                                                                                    | Ajárvi Kala                                  |
|                                         | Mikäli teillä ei vielä ole käytössänne verkkolaskujen lähetykseen sopivaa<br>palvelua, voitte kirjautua OpusCapitan laskuportaaliin ja lähettää meille<br>osoitetut laskut sitä kautta. Lähettäminen on teille maksutonta. Voitte aloittaa<br>verkkolaskujen lähettämisen heti portaaliin rekisteröitymisen jälkeen. |                                              |
|                                         | Suosittelemme, että luette vielä kuntakohtaiset, tarkemmat laskutusohjeet täältä ennen laskun lähettämistä:                                                                                                    |                                              |
|                                         | <ul> <li>Laskutusohjeet, lin kunta</li> <li>Laskutusohjeet, Oulunkaaren kuntayhtymä</li> <li>Laskutusohjeet, Pudasjärven kaupunki</li> <li>Laskutusohjeet, Simon kunta</li> <li>Laskutusohjeet, Utajärven kunta</li> <li>Laskutusohjeet, Vaalan kunta</li> </ul>                                                     |                                              |
|                                         | Lisätietoja     Saat lisätjetoja käyttöohjeesta     Saat lisätjetoja käyttöohjeesta     Votte Jesäksi olla yhteydessä Opuscapitan käyttäjätukeen: customerportal opuscapita.com     Portaali tukee Chrome, Firefox ja Edge internet-setaimia.                                                                        | Rekisteröldy                                 |
|                                         |                                                                                                    |                                              |
|                                         |                                                                                                    |                                              |

Tuosta löytyy ohjelmantoimittajan ohjeet portaalin käytöstä.

Vanha käyttäjä paina kirjaudu sisään ja voit syöttää käyttäjätunnukset palveluun.

|       | Rekisteröidy uude   | sksi käyttäjäksi (Suomi 👻                                                                                                    |
|-------|---------------------|----------------------------------------------------------------------------------------------------|
|       | Kutsu               | a a<br>Redisterdidy Valviota Kõrjaadu skään                                                                                                  |
|       |                     | Onko sinulla jo tili? Birjaudu skšān                                                                                                    |
|       | Sähköposti          |                                                                                                    |
|       | Etunimi             |                                                                                                    |
|       | Sukunimi            |                                                                                                    |
|       | Salasana            |                                                                                                    |
|       |                     | <ul> <li>vtal isokirjan</li> <li>vtaj pieri kirjan</li> <li>vtaj nemeta pieza</li> <li>vtaj enclasaretiki</li> <li>v Emerkki pita</li> </ul> |
|       | Salasanan vahvistus |                                                                                                    |
| 10000 |                     |                                                                                                    |
|       |                     | En ole robotti CartooA<br>menuno - boor                                                                                                    |

# Uusi käyttäjä:

Täytä sähköpostiosoite

Oma etunimi ja sukunimi sekä salasana palveluun.

Huom! Salasanaa valitessa täyttyy salasanalaatikon alla olevat ehdot täyttyä.

Täppä kohtaan en ole robotti ja rekisteöridy.

Sähköpostiin tulee linkki jolla tili aktivoidaan.

| Rekisteröidy uudeksi käyttäjäksi Suomi 🗸                                                                                                    |                                                                                                    |  |  |  |  |  |  |
|----------------------------------------------------------------------------------------------------|----------------------------------------------------------------------------------------------------|--|--|--|--|--|--|
| Kutsu                                                                                                    | 2<br>3<br>4<br>Rekisteröidy Vahvista Kirjaudu sisään                                                                                                    |  |  |  |  |  |  |
|                                                                                                    | Onko sinulla jo tili? Kirjaudu sisään                                                                                                    |  |  |  |  |  |  |
| Sähköposti                                                                                                    | anne.sipola@ii.fi                                                                                                    |  |  |  |  |  |  |
| Etunimi                                                                                                    | Anne                                                                                                    |  |  |  |  |  |  |
| Sukunimi                                                                                                    | Sipola                                                                                                    |  |  |  |  |  |  |
| Salasana                                                                                                    | •••••                                                                                                    |  |  |  |  |  |  |
|                                                                                                    | <ul> <li>✓ Yksi iso kirjain</li> <li>✓ Yksi pieni kirjain</li> <li>✓ Yksi numero</li> <li>✓ Yksi erikoismerkki</li> <li>✓ 8 merkkiä pitkä</li> </ul>          |  |  |  |  |  |  |
| Salasanan vahvistus                                                                                                    | *******                                                                                                    |  |  |  |  |  |  |
|                                                                                                    | En ole robotti     reCAPTCHA     Tietosuoja - Ehdot                                                                                                    |  |  |  |  |  |  |
| Kirjautum                                                                                                    | alla palveluun hyväksyt myös palvelun käyttöehdot .                                                                                                    |  |  |  |  |  |  |
|                                                                                                    | Rekisterõidy                                                                                                    |  |  |  |  |  |  |
| ähköpostiin tulee linkki jolla                                                                                                    | tili aktivoidaan.                                                                                                    |  |  |  |  |  |  |
| U3.1.2023 8:55           OpusCapita < noreply@opuscapita.com>           Sähköpostiosoitteen vahvistus - OpusCapita Business Netw           Bopida Anne                                       | ork Portal                                                                                                    |  |  |  |  |  |  |
| Jos tämän viestiin näyttämisessä on ongelmia, napsauta tästä, niin viesti avautuu selaimeen.<br>Lataa kuvat napsauttamalla tätä. Outlook on estänyt joidenkin tässä viestissä olevien kuvien | aufomaattisen lataamisen suojatalseen yksilyityyttäsi.                                                                                                    |  |  |  |  |  |  |
| Et saa usein sähköpostia lähettäjältä noreply@opuscapita.com. Lisätietoja siitä, miksi tär                                                                                                   | OputCipita — Business Network Portal                                                                                                    |  |  |  |  |  |  |
|                                                                                                    | Tervetuloa OpusCapitan —<br>Business Networkiin                                                                                                    |  |  |  |  |  |  |
|                                                                                                    | Olet luonut käyttäjätilin OpusCapitan Business Network portaaliin.                                                                                            |  |  |  |  |  |  |
|                                                                                                    | Ole hyvä ja aloita palvelun käyttö painamalla VAHVISTA SÄHKÖPOSTIOSOITE linkkiä jonka jälkeen voit<br>kirjautua palveluun ja jatkaa luomalla yritysprofiilin. |  |  |  |  |  |  |

[Vahvista sähköpostiosoite]

Kiitos osallistumisestasi!

Mikäli ylläoleva linkki ei toimi, voit myös vaihtoehtoisesti käyttää vahvistuskoodia:

Avaa selaimen vahvistuskoodi sivu
 Kopioi koodi 7331942
 Lisää se vahvistuskoodi kenttään
 Paina "Vahvista" ja jatka Business Network portaalin kirjutumissivulle.

Paina vahvista sähköpostiosoite

Aukeaa alla oleva ruutu:

#### Paina kirjaudu sisään

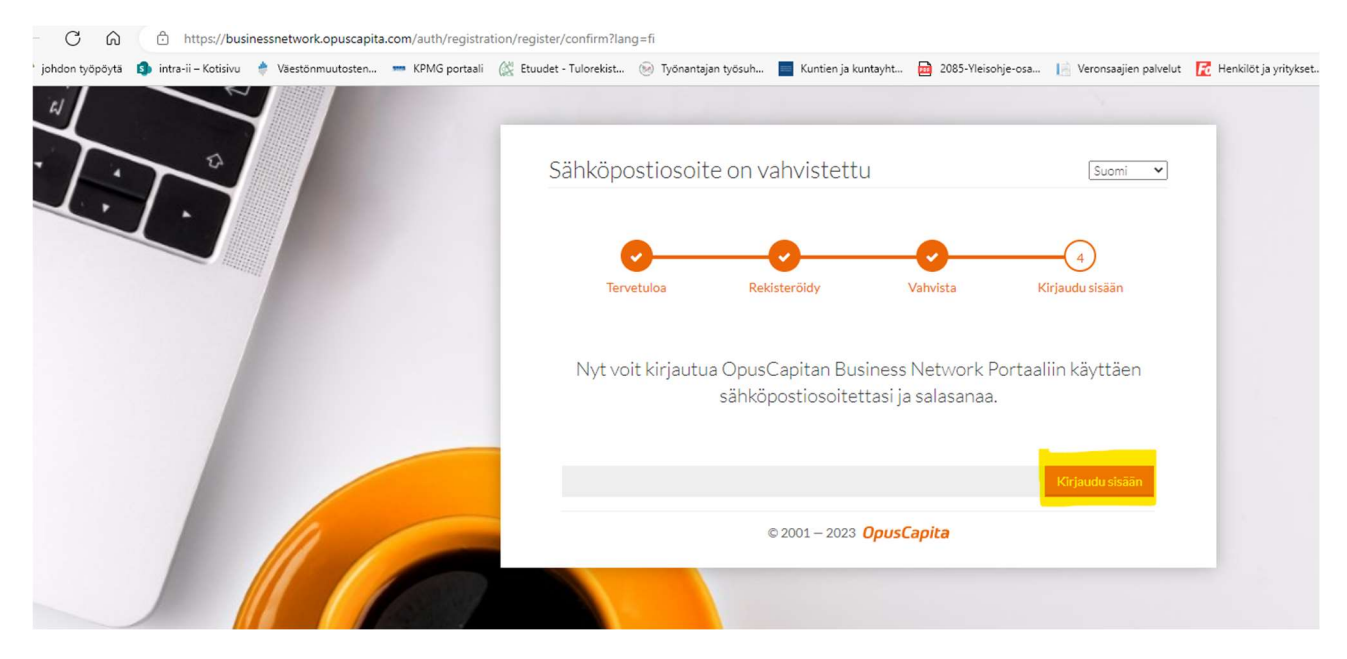

Nyt on luotu käyttäjätunnukset palveluun.

Kirjaudu sisään sähköpostilla ja valitsemallasi salasanalla. Näillä jatkossa kirjaudut palveluun.

| $\leftarrow$ C $\bigcirc$ | https://busi          | inessnetwork.opuscapita | .com/interaction/5 | e3cc6a3-a699-4a3e-8747 | -d82237a62c7c        |                            |                        |                 |
|---------------------------|-----------------------|-------------------------|--------------------|------------------------|----------------------|----------------------------|------------------------|-----------------|
| żohdon työpöytä           | 🌖 intra-ii – Kotisivu | 🔶 Väestönmuutosten      | 🚥 KPMG portaali    | 🔆 Etuudet - Tulorekist | 🭥 Työnantajan työsuh | Kuntien ja kuntayht        | 2085-Yleisohje-osa     | Veronsaajien pa |
| Ŵ                         |                       |                         |                    |                        |                      |                            |                        | 1               |
| 1                         | 70                    |                         |                    |                        | Kirjaudu sisä        | iän                        | Suomi                  | ~               |
| -                         | 1.                    |                         |                    |                        | Sähköposti           | anne.sipola@ii.fi          |                        |                 |
|                           |                       |                         |                    |                        | Salasana             | •••••                      |                        |                 |
|                           |                       |                         |                    |                        |                      |                            | Kirjaudu sisäär        |                 |
|                           |                       |                         |                    |                        | Unohtuiko salasana?  |                            | Etkö ole rekisteröityn | yt?             |
|                           |                       |                         |                    |                        |                      | © 2001 – 2023 <b>Ορυς(</b> | Capita                 |                 |

2. Yritystietojen perustaminen

Seuraavaksi yrityksen tietojen perustaminen:

Syötä yrityksen nimi

Kotipaikka

Rekisteröintimaa

Oletusvaluuttaa

ja yritystunnisteet

Y-tunnus: yrityksen y-tunnus esim 1069076-2

OVT Code eli ovt-tunnus: ovt-tunnus muodostetaan y-tunnuksesta lisäämällä alkuun 0037 ja jättämällä ytunnuksen väliviivan pois. esim 003710690762

Vaikka OVT code kenttä ei ole pakollinen ei päästä eteenpäin jos tätä ei ole täytetty.

ALV-tunnus: on y-tunnuksen eteen lisätty FI ja y-tunnuksesta väliviiva pois esim FI10690762

| Yrityksen rekist   | eröinti                                                                                                    |                                              |                                   |                    |
|--------------------|----------------------------------------------------------------------------------------------------|----------------------------------------------|-----------------------------------|--------------------|
| Toiminimi *        | Kuivaniemen Vuokratalot Oy                                                                                          | Yritystunnisteet                             |                                   |                    |
| Kotipaikka *       | II<br>The city where the company you are registering has its<br>headquarters.                                       | Y-tunnus **<br>OVT Code                      | 1069076-2<br>003710690762         | 會 Poist<br>會 Poist |
| Rekisteröintimaa * | Suomi $\times$ $\checkmark$ $\checkmark$ The country in which the company you are registering has its headquarters. | ALV-tunnus **                                | FI10690762                        | 章 Pois             |
| Oletusvaluutta     | Euro × 👻                                                                                                    |                                              |                                   | Lisää tunnisteit   |
|                    |                                                                                                    | ** Lisää vähintään yksi virallinen yritystur | nniste esim. Y-tunnus, ALV-tunnus |                    |

HUOM! Nämä kolme yritystunnistetietoa on palkollisia. Mikäli yrityksen rekisteröintivaiheessa nämä eivät näy pitää ne lisätä lisää tunniste kohdan alta. Vaikka päästäisi tässä kohti eteenpäin, herjaa laskun lähetysvaiheessa, jos joku näistä puuttuu.

Kun tiedot on täytetty paina jatka.

Avautuu portaalin sivu.

Täytetään loput yrityksen tiedot menemällä yritys -profiili

| * johdon työpöytä 🚺 i | ntra-ii – Kotisivu 🍦 Väestönmuutosten 🚥 KPMG portaa              | li 🕼 Etuudet - Tulorekis                                      | t 🛞 Työnantajan työsuh | Kuntien ja kuntayht 🔟 20            | 85-Yleisohje-osa 📔 Veronsaajien pał | velut [ Menkilöt ja yritykset 🧭 3step | Jt Asset Mana     |     |
|-----------------------|------------------------------------------------------------------|---------------------------------------------------------------|------------------------|-------------------------------------|-------------------------------------|---------------------------------------|-------------------|-----|
| opusCapita            | <b>Business Network</b><br>Koti Tilaukset - Laskut - Katalogit - |                                                               |                        |                                     |                                     |                                       |                   | ₩ ♠ |
|                       | Asiakasyhteydet<br><sup>customer</sup>                           | Prohili<br>Käyttäjät<br>Permissions<br>Yhteydet<br>Poissaolot | Тууррі                 | Select                              |                                     | us Select                             | ×<br>Reset Search | -   |
|                       | Yrityksen nimi                                                   | Yritys ID                                                     |                        | Tyyppi<br>Tietoia ei ole saatavilla | Statu                               | S                                     | Toiminnot         |     |
|                       |                                                                  |                                                               | Sivu 1 of              | 1                                   | 10 Rivejä 🗸                         |                                       |                   |     |

Tarkista että yritysvälilehdellä on tiedot oikein. Täytetään osoite- ja pankkitili-välilehdet.

| Yritys Organisaatiokaavio Osoite | Yhteystiedot Pankkitili Näkyvyysasetukset | Käyttöoikeuksi | en hyväksyntä Archive Configuration            |                                 |                   |
|----------------------------------|-------------------------------------------|----------------|------------------------------------------------|---------------------------------|-------------------|
| Yrityksen tiedot                 |                                           |                |                                                |                                 |                   |
| Yritys ID                        | KuivaniemenVuokratalotOy                  |                | Yritystunnisteet                               |                                 |                   |
| Emoyhtiö                         | Lisää arvoja napsauttamalla               | *              | Y-tunnus **                                    | 1069076-2                       | 會 Poista          |
| Toiminimi *                      | Kuivaniemen Vuokratalot Oy                |                | OVT Code                                       | 003710690762                    | Poista            |
| Kotisivu                         |                                           |                | ALV-tunnus **                                  | FI10690762                      | 會 Poista          |
| Perustettu                       | DD.MM.YYYY                                | ×              |                                                |                                 |                   |
| Yritysmuoto                      | ii .                                      |                | ** Lisää vähintään yksi virallinen yritystunni | iste esim. Y-tunnus, ALV-tunnus | Lisää tunnisteita |
| Rekisteröintimaa "               | Suomi                                     | ×              |                                                |                                 |                   |
| Oletusvaluutta                   | Euro                                      | × +            |                                                |                                 |                   |
|                                  |                                           |                |                                                |                                 |                   |

## Osoite:

Osoitteen saa lisättyä painamalla lisää painikettä.

| usCapita | Busine   | ess Network               |                  |                   |                                        |                            |         |      |
|----------|----------|---------------------------|------------------|-------------------|----------------------------------------|----------------------------|---------|------|
|          | Koti     | Tilaukset 👻 Laskut 👻 Kata | logit 👻 Yritys 👻 |                   |                                        |                            |         |      |
|          | Velture  | Organicaatiokaavio        | Vhtourtindat     | Paolekitili Nišle | And the Kattaoliouksion buside         | untă Archive Coofiguration |         |      |
|          | TITLYS   | Organisaatiokaavio        | Theysticut       | Palikkitii Nak    | yvyysasetukset käyttööikeuksien nyväks | Archive Configuration      |         |      |
| T.       | isää vri | tyksesi osoitteet tänne   |                  |                   |                                        |                            |         | 1655 |
|          | ,        |                           |                  |                   |                                        |                            |         |      |
|          | Тууррі   | Katu                      |                  | Postinumero       | Kaupunki                               | Maa                        | Puhelin |      |
|          |          |                           |                  |                   |                                        |                            |         |      |
|          |          |                           |                  |                   |                                        |                            |         |      |
|          |          |                           |                  |                   | Tietoja ei ole saatav                  | illa                       |         |      |
|          |          |                           |                  |                   |                                        |                            |         |      |
|          |          |                           |                  |                   |                                        |                            |         |      |
|          |          |                           |                  |                   | Sivu 1 of 1                            | 5 Rivejä 🗸 🗸               |         |      |

# Täytä tiedot ja paina tallenna.

| Add New Address          | ×                   |
|--------------------------|---------------------|
| Тууррі *                 | Lasku 🗸             |
| Nimi *                   | Kuivaniemen Vesi Oy |
| Katu *                   | Jokisuuntie 2       |
| Katu 2                   |                     |
| Katu 3                   |                     |
| Postinumero *            | 91100               |
| Kaupunki *               | li                  |
| Maa *                    | Suomi × 👻           |
| Aluekoodi                |                     |
| Osavaltio                |                     |
| Postilokero              |                     |
| Postilokeron postinumero |                     |
| Puhelin *                | 050 5922 790        |
| Telefax                  |                     |
| Sähköposti               |                     |
|                          | Sulje               |

# Pankkitili:

Lisätään pankkitili välilehdelle pankkitili

| Apita Koti Tilaukset - Laskut - Katalo | igit ≁ Yritys ★                           |                             |                       |          |                |       |
|----------------------------------------|-------------------------------------------|-----------------------------|-----------------------|----------|----------------|-------|
| Yritys Organisaatiokaavio Osoite       | Yhteystiedot Pankkitili Näkyvyysasetukset | Käyttöoikeuksien hyväksyntä | Archive Configuration |          |                |       |
| Anna pankkitilisi tiedot.              |                                           |                             |                       |          |                | Lisää |
| Pankin nimi                            | IBAN                                      | SWIFT-Code Pankin           | maa Bankgiro          | PlusGiro | ABA Routing nu |       |
|                                        |                                           |                             |                       |          |                |       |
|                                        |                                           | Tietoja ei ole saatavilla   |                       |          |                |       |
|                                        |                                           |                             |                       |          |                |       |
|                                        | Sivu 1 of                                 | 1                           | 5 Rivejä 🗸 🗸          |          |                |       |

| Lisää uusi pankkitili |                        |
|-----------------------|------------------------|
| Pankin maa *          | Suomi × 👻              |
| Pankin nimi *         | Osuuspankki            |
| IBAN *                | FI90 1108 3000 1093 82 |
| SWIFT-Code            | OKOYFIHH               |
| Pankkikoodi           |                        |
| External Bank Control |                        |
|                       |                        |
|                       | Sulje                  |

Huom SWIFT-code on laitettava vaikkei ole pakollinen kenttä. Löytyy esim googlaamalla osuuspankki SWIFT-code

Yleisimmät koodit:

Osuuspankki: OKOYFIHH

Nordea: NDEAFIHH

Danske bank: DABAFIHH

s-pankki: SBANFIHH

Pop-pankki: POPFFI22

säästöpankki: ITELFIHH

pankkitilejä voi lisätä halutessaan useamman.

# Laskujen teko:

## Laskut- laskuportaali

Ensimmäisellä keralla tulee hyväksyä käyttäjäehdot.

3. Käyttöönoton hyväksyminen

|                                                                                                    | ut 🗸 Katalogit 🗸 Yritys 👻                                                                                                    |                                                       |          |
|----------------------------------------------------------------------------------------------------|----------------------------------------------------------------------------------------------------|-------------------------------------------------------|----------|
| Muntilac                                                                                                    | enveto<br>uportaali                                                                                                    |                                                       |          |
| I V I Y Y I I LII CI J                                                                                                    | tys konfiguraatio                                                                                                    |                                                       |          |
| Toimittaja                                                                                                    | Kurvaniemen Vuokratalot Oy                                                                                                    | Asiakas*                                              |          |
| Toimittajan osoite                                                                                                    |                                                                                                    | Laskutusosoite                                        |          |
| loimittajan ynteysnenkiio                                                                                                    | Anne Sipola                                                                                                    | ✓ ALV-tunnus                                          |          |
| ALV-tunnus                                                                                                    | 1069076-2                                                                                                    |                                                       |          |
| 1-tunitus                                                                                                    | 1007070-2                                                                                                    |                                                       |          |
| Laskun numero *                                                                                                    |                                                                                                    | C Status                                              |          |
| Laskun päivämäärä *                                                                                                    |                                                                                                    | Tilausnumero                                          |          |
| Erāpāivā *                                                                                                    |                                                                                                    | Maksuviite 🕄                                          |          |
| Valuutta *                                                                                                    | EUR - Euro                                                                                                    | ✓ Ostajan viite                                       |          |
| Tileumer- *                                                                                                    | IDANI, EI00110220210220                                                                                                    |                                                       |          |
| Hiinumerö *                                                                                                    | IBAN: FI9011063000109382                                                                                                    | <ul> <li>Kommentti</li> </ul>                         |          |
| askuportaalin käyt                                                                                                    | töehdot                                                                                                    | ×                                                     | 1        |
| askuportaalin käyt                                                                                                    | töehdot<br>ttö edellyttää käyttöehtojen hyväksy                                                                                             | mistä. Pääset lukemaan                                |          |
| askuportaalin käyt<br>askuportaalin maksuton käy<br>irkemmat tiedot alla olevast                                                                                                    | töehdot<br>ttö edellyttää käyttöehtojen hyväksy<br>a linkistä.                                                                              | ×<br>mistä. Pääset lukemaan                           |          |
| askuportaalin käyt<br>askuportaalin maksuton käy<br>rkemmat tiedot alla olevast                                                                                                    | töehdot<br>ttö edellyttää käyttöehtojen hyväksy<br>a linkistä.                                                                              | vmistä. Pääset lukemaan<br>skuportaalin konfigurointi |          |
| askuportaalin käyt<br>askuportaalin maksuton käy<br>Irkemmat tiedot alla olevast                                                                                                    | töehdot<br>ttö edellyttää käyttöehtojen hyväksy<br>a linkistä.                                                                              | vmistä. Pääset lukemaan                               |          |
| Lackurivit<br>askuportaalin käyt<br>askuportaalin maksuton käy<br>arkemmat tiedot alla olevast<br>Laskun lähetysasetuk                                                                                                    | töehdot<br>ttö edellyttää käyttöehtojen hyväksy<br>a linkistä.                                                                              | rmistä. Pääset lukemaan                               | Tatas    |
| Lackurivit<br>askuportaalin käyt<br>askuportaalin maksuton käy<br>arkemmat tiedot alla olevast<br>Laskun lähetysasetuk                                                                                                    | töehdot<br>ttö edellyttää käyttöehtojen hyväksy<br>a linkistä.<br>La                                                                        | rmistä. Pääset lukemaan                               | Tataja   |
| Lackurivit<br>askuportaalin käyt<br>askuportaalin maksuton käy<br>arkemmat tiedot alla olevast<br>Laskun lähetysasetuk                                                                                                    | töehdot<br>ttö edellyttää käyttöehtojen hyväksy<br>a linkistä.<br>La<br>AIV tunnuk<br>kset                                                  | rmistä. Pääset lukemaan                               | Tataish  |
| Lackurivit<br>askuportaalin käyt<br>askuportaalin maksuton käy<br>arkemmat tiedot alla olevast<br>Laskun lähetysasetuk<br>Säyttöehdot ja ohjeet laskupt                                                                                                    | töehdot<br>ttö edellyttää käyttöehtojen hyväksy<br>a linkistä.<br>La<br>set<br>sset                                                         | rmistä. Pääset lukemaan                               | Totation |
| Lackurivit<br>askuportaalin käyt<br>askuportaalin maksuton käy<br>arkemmat tiedot alla olevast<br>Laskun lähetysasetuk<br>Säyttöehdot ja ohjeet laskupu<br>tu rusaar eiget piväky Opocipus ketteket eree                                                                                                    | töehdot<br>ttö edellyttää käyttöehtojen hyväksy<br>a linkistä.<br>La<br>set<br>sset                                                         | rmistä. Pääset lukemaan                               | Tataise  |
| Lackurivit<br>askuportaalin käyt<br>askuportaalin maksuton käy<br>askuportaalin maksuton käy<br>arkemmat tiedot alla olevast<br>Laskun lähetysasetuk<br>Suure<br>Käyttöehdot ja ohjeet laskup<br>turusette tie heivär Quotasta kettikate eree<br>Käyttöehdot ja ohjeet laskup<br>turusette tiet heivär Quotasta kettikate eree<br>Lineste vastasta ereetti (heivän Suure<br>ereste tietti kettikate ereetti<br>Minister vastasta ereetti<br>Minister vastasta ereetti<br>ereste vastasta ereetti<br>ereste vastasta ereetti<br>ereste vastasta ereetti<br>ereste vastasta ereetti<br>ereste vastasta ereetti<br>ereetti ereetti<br>ereste vastasta ereetti<br>ereetti ereetti<br>ereetti ereetti<br>ereetti<br>ereet | töehdot<br>ttö edellyttää käyttöehtojen hyväksy<br>a linkistä.<br>La<br>seet<br>ortaalin käyttöön<br>uur torti resimutien kän vettere taku. | mistä. Pääset lukemaan                                | Tataise  |

4. Asiakkaiden kytkeminen

#### Laskun saajan valinta:

Ensimmäisellä kerralla menet joko laskut ja laskuportaali – tulee herja laskun syöttöpohan konfiguraatio vaaditaan. Paina palveluasetukset.

Samaan paikkaan pääsee kohdasta yritys- yhteydet kautta.

Asiakasyhteydet on lista asiakkaista joille laskuja voidaan lähettää. Valitse kytke niiden asiakkaiden/osastojen kohdalle, joille lähetät laskuja.

Asiakkaita voi käydä tarvittaessa lisäämässä myöhemmin.

Mikäli oikeaa asiakasta ei löydy olethan yhteydessä kunnasta tilauksen tehneeseen.

## Asiakasyhteydet

| Customer                                      | тууррі                      | Select  | - Status   | Select 👻               |
|-----------------------------------------------|-----------------------------|---------|------------|------------------------|
|                                               |                             |         |            | Reset Search           |
| Yrityksen nimi                                | Yritys ID                   | Тууррі  | Status     | Toiminnot              |
| lin kunta, tekninen osasto                    | linkuntatekninenosasto      | Lasku   | hylätty    | Asetukset Kytke        |
| lin kunta, li-Instituutti                     | linkuntali-Instituutti      | Lasku   | kutsuttu   | Asetukset Kytke Hylkää |
| lin kunta                                     | linkunta                    | Lasku   | kutsuttu 🚯 | Asetukset Kytke Hylkää |
| lin kunta, hallinto-osasto                    | linkuntahallinto-osasto     | Lasku   | kutsuttu 🚯 | Asetukset Kytke Hylkää |
| Oulunkaaren kuntayhtymä, hallinto ja hankkeet | Oulunkaarenkuntayhtymahalli | Lasku   | kutsuttu 🚯 | Asetukset Kytke Hylkää |
| Pudasjärven kaupunki                          | Pudasjarvenkaupunki         | Lasku   | kutsuttu 🚯 | Asetukset Kytke Hylkää |
| Vaalan kunta                                  | Vaalankunta                 | Lasku   | kutsuttu 🚯 | Asetukset Kytke Hylkää |
| lin kunta Unit                                | linkunta246                 | Lasku   | kutsuttu 🚯 | Asetukset Kytke Hylkää |
| Simon Kunta / Sivistysosasto                  | SimonKuntaSivistysosasto    | Lasku   | kutsuttu 🕄 | Asetukset Kytke Hylkää |
| Vaalan kunta, Hallinto-osasto                 | VaalankuntaHallinto-osasto  | Lasku   | kutsuttu 🕚 | Asetukset Kytke Hylkää |
| Edellinen sivu                                | Sivu 1                      | of 5 10 | Rivejā 🗸   | Seuraava sivu          |

#### 5. Laskun teko

#### Laskun teko:

#### Laskut- laskuportaali

| Toimittaja                | Kuivaniemen Vuokratalot Oy                              |   | Asiakas*         | lin kunta, tekninen osasto  | × * | <b>*</b> |
|---------------------------|---------------------------------------------------------|---|------------------|-----------------------------|-----|----------|
| Toimittajan osoite        | Kuivaniemen Vuokratalot Oy, Jokisuuntie 2, 91100 li, Fl |   | Laskutusosoite 🕄 | Jokisuuntie 2, 91100 li, Fl |     | lis      |
| Toimittajan yhteyshenkilö | Anne Sipola                                             | ~ | Katu *           | Jokisuuntie 2               |     |          |
| ALV-tunnus                | FI10690762                                              |   | Portinumoro *    | 91100                       |     |          |
| Y-tunnus                  | 1069076-2                                               |   | Postnumero       | 74400                       |     |          |
|                           |                                                         |   | Kaupunki *       | li                          |     |          |
|                           |                                                         |   | Maa *            | Suomi                       | ×   | Vaa      |
|                           |                                                         |   | ALV-tunnus       |                             |     | OSOITT   |
|                           |                                                         |   | OVT Number       | 00372054621184001           |     | Vol lai  |
| l askun numero *          |                                                         | ~ | _                | Dosi                        |     | kunnan   |
|                           | 1                                                       | 9 | Status           |                             |     | lokicu   |
| Laskun päivämäärä *       | 30.12.2022                                              |   | Tilausnumero     |                             |     | JOKISUL  |
| Eräpäivä *                | 13.01.2023                                              |   | Maksuviite 🕄     | 13                          | C   | 2,911    |
| Valuutta *                | EUR - Euro                                              | ~ |                  | Liian lyhyt                 |     |          |
| _                         |                                                         |   | Ostajan viite    | Tilaaja tekninen johtaja    |     |          |
| Tillnumero -              | IBAN: FI9011083000109382                                | ~ | Kommentti        |                             |     |          |

Lisää laskupäivä eräpäivä. Tilinumeron mikä tulee laskulle voi vaihtaa valikosta.

Valitse

Ostajan viitteeseen voi kirjoittaa pyydetyn viitteen.

Mikäli liitteitä halutaan lisätä laskulle, ne laitetaan asiakirjat kohtaan

#### Laskurivit

Nimike ID: tuote numero tai nimi

Nimikkeen kuvaus: Tuotteen nimi

Määrä: montako on myyty

Yksikkö: alasvetovalikosta voi valita oikean yksikön, löytyy ainakin kappale, metri, tunti, päivä, kg, litra

hinta yksikkö: montako yksikköä myytävää tuotetta hinta sisältää.

Yksikköhinta net: Arvonlisäveroton tuotteen/palvelun yksikköhinta

#### vero%: tuotteen/palvelun verokanta

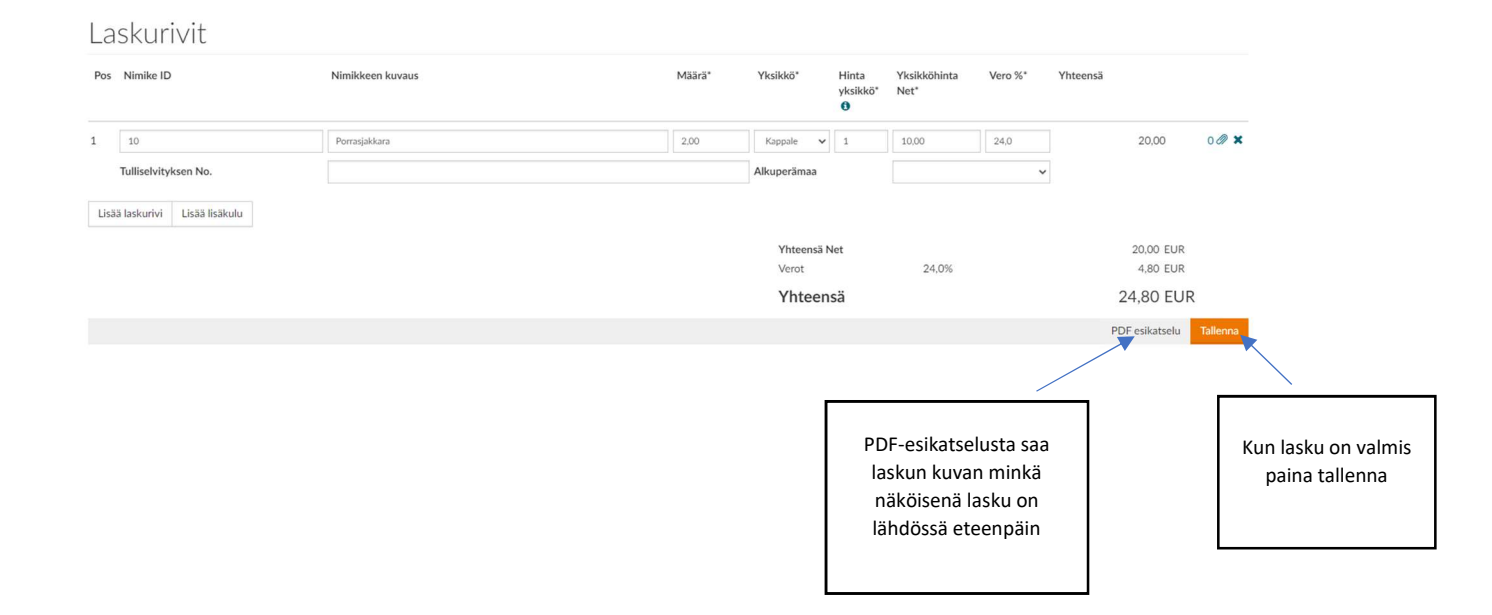

| Toim<br>Kuiva<br>Jokis<br>Anne<br>anne<br>IBAN<br>SWIF | ittaja<br>iniemen Vuokratalot<br>iuuntie 2 - 91100 li, F<br>Sipola<br>isipola@ii.fi<br>FI90110830001093<br>T-Code OKOYFIHH | Oy<br>1          |                     | Laskun otsikk<br>Laskun nume<br>Laskun päivär<br>Eräpäivä<br>Maksuviite | totieto<br>ro<br>määrä | 1<br>30.12.2022<br>13.01.2023<br>13 |           |
|--------------------------------------------------------|----------------------------------------------------------------------------------------------------|------------------|---------------------|-------------------------------------------------------------------------|------------------------|-------------------------------------|-----------|
| Asial<br>lin ku<br>Jokis<br>ALV-t                      | kas<br>Inta, tekninen osasto<br>Juuntie 2 - 91100 li, F<br>unnus                                                           | )<br>1           |                     |                                                                         |                        |                                     |           |
| Las                                                    | sku                                                                                                    |                  |                     |                                                                         |                        |                                     |           |
| Pos                                                    | Nimike ID                                                                                                    | Nimikkeen kuvaus | Yksikköhinta<br>Net | Määrä                                                                   |                        | ALV                                 | Yhteensä  |
| 1                                                      | 10                                                                                                    | Porrasjakkara    | 10,00 EUR           | 2,00                                                                    | Kpl/1                  | 24,0%                               | 20,00 EUR |
|                                                        |                                                                                                    |                  | Yhtee               | ensä Net                                                                |                        |                                     | 20,00 EUR |
|                                                        |                                                                                                    |                  | Verot               |                                                                         |                        | 24,0%                               | 4,80 EUR  |
|                                                        |                                                                                                    |                  | Yhte                | ensä                                                                    |                        |                                     | 24,80 EUR |

## Kun lasku on valmis paina tallenna

Avautuu ikkuna ja paina tallenna & lähetä

| Tallenna tai Tallenna ja lähetä                                                           | × |
|-------------------------------------------------------------------------------------------|---|
| Haluatko tallentaa ja lähettää laskun suoraan asiakkaalle vai tallentaa sen luonnokseksi. |   |
| Tallenna Tallenna & Lähet                                                                 | ä |

Laskut- yhteeveto kohdasta pääsee katsomaan listan lähetetyistä laskuista.

OpusCapitan ohjeista, jotka löytyvät esimmäisen kirjautumissivun lisätietoja kohdasta. Ohjeessa neuvotaan hyvityslaskun teko, sekä laskun kopiointi pohjaksi.

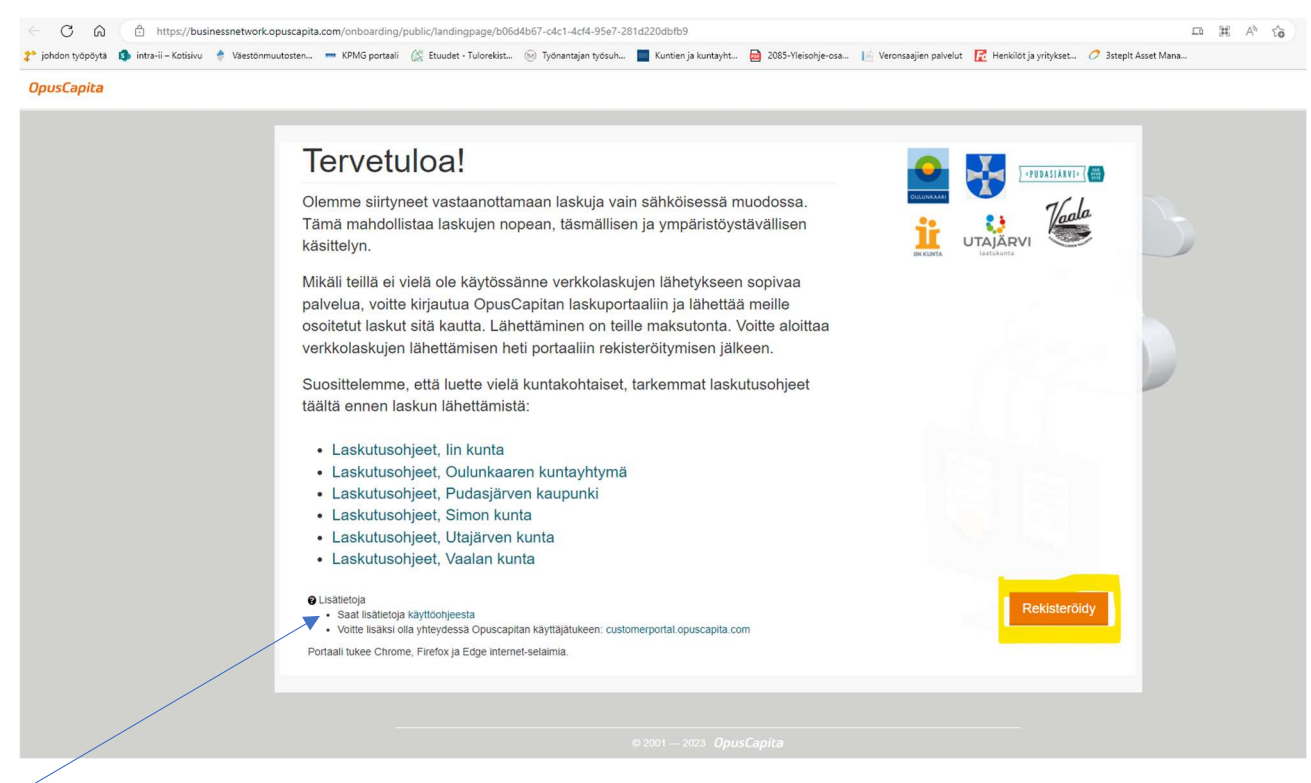

Tästä löytyy ohjelman toimittajan tekemät ohjeet